Упатство за пополнување на анкети за оценување на наставата во зимски семестар учебна 2014/2015год

1. Логирање на линкот

http://mfanketi.finki.ukim.mk/Account/Index?ReturnUrl=%2F

При логирање го внесувате Вашиот број на индекс и корисничкото име и лозинка од IKNOW системот.

| Универзитет "Св. Кирил и<br>МАШИНСКИ ФАКУ<br>МАШИНСКИ ФАКУ | Методиј" во Скопје<br>//ТЕТ СКОПЈЕ |
|------------------------------------------------------------|------------------------------------|
| Сервис за анкетирање                                       |                                    |
|                                                            |                                    |
| Индекс                                                     |                                    |
| Корисничко име                                             |                                    |
| Лозинка                                                    |                                    |
|                                                            | 🔲 задржи ме најавен?               |
| 🔶 Најава                                                   |                                    |
|                                                            |                                    |

2. По успешното логирање, се отвара прозор каде се понудени предмети кои сте ги слушале во зимскиот семестар. За да започнете со анкетата потребно е да одберете еден предмет.

| одговорил.                                                                                                    |                                                                                                    |                                                                                                   |
|----------------------------------------------------------------------------------------------------|----------------------------------------------------------------------------------------------------|---------------------------------------------------------------------------------------------------|
| Систем за пополнуван<br>Имате вкупно 5 анкети за попол<br>Кодот е целосно развиен од страна на Факултет за ими<br>се преземе од GitHub           | ЬЄ НА АНКЕТИ<br>ПНУВАЊЕ<br>форматички науки и компјутерско инженерство - Скопје под GNU                                                      | General Public License, version 3 (GPL-3.0) лиценца и истиот може да                              |
| Анкета за оценување на<br>квалитетот на наставата<br>предиет: Динамика на флуиди и СFD<br>професор: Валентино Стојковски<br>статус: задолжителна | Анкета за оценување на<br>квалитетот на наставата<br>преднет Механизми<br>професор: Христијан Мицкоски<br>статус задожителна                 | Анкета за оценување на<br>квалитетот на наставата<br>професор: Дарко Данев<br>статус задолжителна |
| Анкета за оценување на<br>квалитетот на наставата<br>преднет. Системи и управување<br>професор: Лазе Трајковски<br>статус задоколтелна           | Анкета за оценување на<br>квалитетот на наставата<br>предмет: Струјнотехнички мерења<br>професор: Валентино Стојковски<br>статус задокителна |                                                                                                   |

3. Нареден чекор откако ќе го одберете предметот, е избор на асистент кој Ви држел вежби по тој предмет. Одкако ќе го направите изборот потребно е да притиснете ЗАПОЧНИ.

| предмет: Мо<br>настава: Дар<br>број на прав | торни возила<br>ко Данев<br><b>цања:</b> 12 |   |
|---------------------------------------------|---------------------------------------------|---|
| Вежби                                       | Данев Дарко                                 | ~ |
|                                             | Данев Дарко<br>Јорданоска Васе              |   |
|                                             | Започни »                                   |   |

4. Одкако сте го направиле изборот на асистент, Вие сте започнале со анкетата. Анкетата содржи 12 прашања на кои како одговор Вие маркирате еден број во зависност од Вашето задоволство (5 е не сум задоволен, а 10 дека сте премногу задоволни). Со кликање на полето СЛЕДНО преминувате на наредно прашање, а доколку сакате да поправите некој одговор на претходно прашање кликате на копчето НАЗАД.

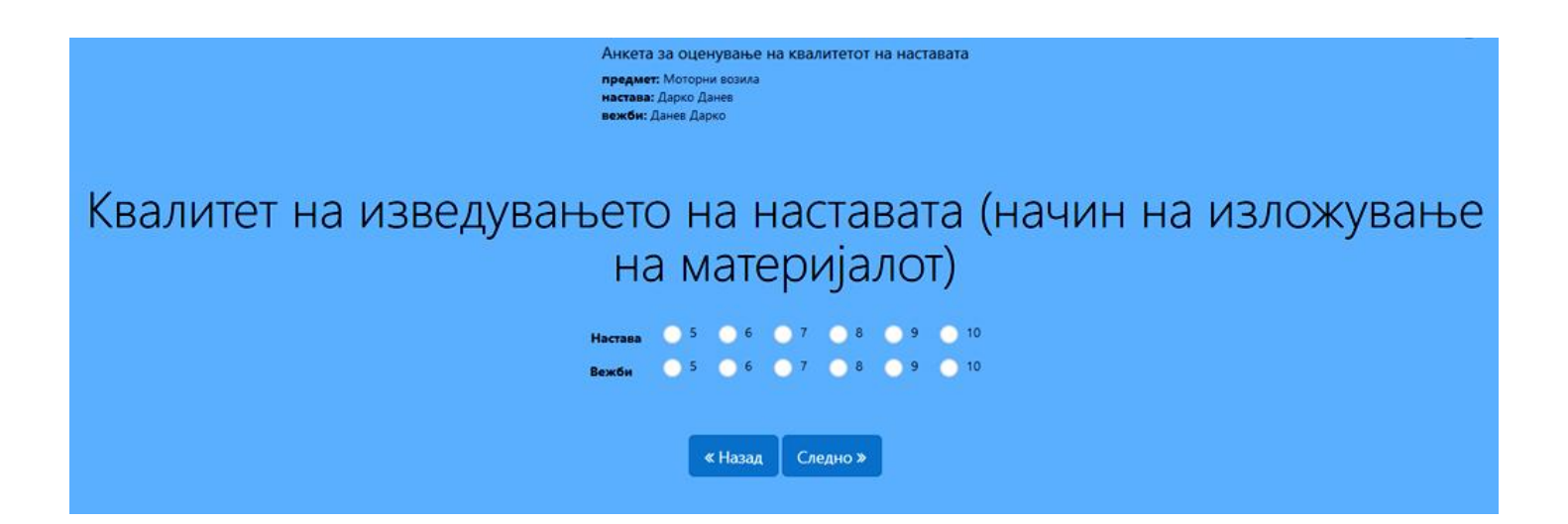

5. При одговарање на сите 12 прашања на крајот треба да кликнете на полето ЗАЧУВАЈ и потоа се враќате на првиот чекор каде треба да одберете нов предмет.

|                                   | Анкета за оценување на квалитетот на наставата<br>предмет: Моторни возила<br>настава: Дарко Данев<br>вежби: Данев Дарко<br>вкупно одговорени прашања: 2/12 |
|-----------------------------------|----------------------------------------------------------------------------------------------------|
| Анкетите се целосно анонимни. При | 1 одговарање на анкета се зачувуваат само одговорите, но не и кој ги одговорил.                                                                            |
|                                   | « Назад Зачувај 🖺                                                                                                    |

6. Избор на нов предмет и повторување на чекорите